## How to Log-in to OneDrive

1. Go to the sign-in page (www.office.com)

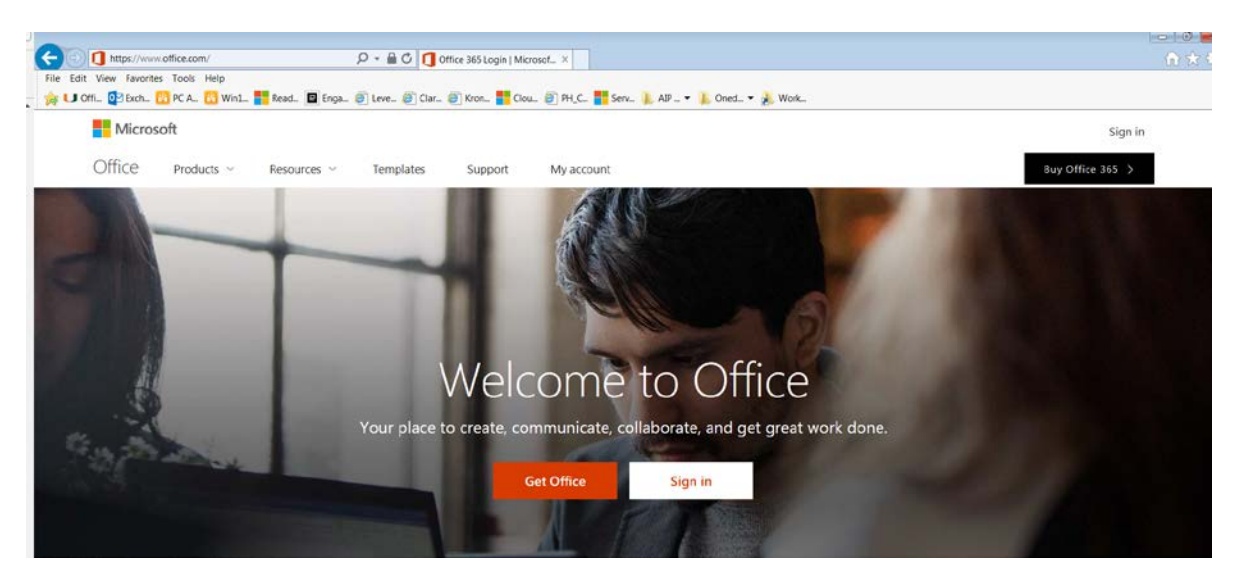

2. Click Sign in and enter your PeaceHealth credentials using the format <u>3X3@peacehealth.org</u> and you will be taken to our organization's sign in page.

| Microsoft                                               | Microsoft                   |
|---------------------------------------------------------|-----------------------------|
| Sign in                                                 | Taking you to your          |
| tombun@peacehealth.org ×                                | organization's sign-in page |
| Next<br>Get a new account<br>Can't access your account? | Cance                       |

3. Once authenticated, click on the OneDrive icon

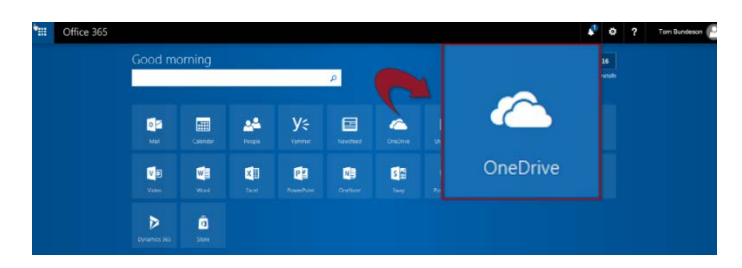

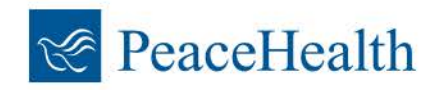